## 小老板 ERP 对接华翰物流教程

1、登录华翰物流客户端 http://hhddb.com/ 点开账户设置->API 设置获取授权信息 API

账号和 API 密码做后面对接授权用。

| ↓ 华翰物流 FBA订单 订单管理 平台订单 费用管理 运单管理 查询工具 问题件管理 提览管理 第5年18日 |      |         |                  |  |           |                                    |            |  |  |
|---------------------------------------------------------|------|---------|------------------|--|-----------|------------------------------------|------------|--|--|
| 首页     API设置 ×     ▼     发件人资料     操作手册       客户代码:     |      |         |                  |  |           |                                    |            |  |  |
| NO.                                                     | 客户代码 | 用户      | API账号            |  | API密码     | > API设置                            |            |  |  |
| 1                                                       | 01   | 测试帐号请无视 | 对应小老板"API账号" 对应小 |  | 老板"API密码" |                                    |            |  |  |
|                                                         |      |         |                  |  | First     | < Previous 1 Next > Last PerPage 2 | 10 Total 1 |  |  |

- 2、登录小老板 ERP 客户端 <u>https://www.littleboss.com/</u>,点击"设置->选择运输服务",
  - 在"系统对接物流商"处搜索"华翰"。

| 🍘 小老板                                                                                                    | 订单管理 物流发货 仓库 ▼ 商品 ▼ 采购 刊登 独立应用 ▼ 设置 ▼ ◆统计 云建站                                  |
|----------------------------------------------------------------------------------------------------|--------------------------------------------------------------------------------|
| 金局设置     日     日 | 遊客运転販务           系统对接物流商         海外仓         自定义物流商         号码池         曾田田学信息 |
| 常用搜索条件管理                                                                                                    |                                                                                |
| OMS设置                                                                                                    | 搜索內容: 华朗 · · · · · · · · · · · · · · · · · ·                                   |
| 导出订单样式设置                                                                                                    | + 展开华翰                                                                         |
| 评价范本设置                                                                                                    | <b>时</b> 如反豆<br>全局设置                                                           |
| oms习惯设置                                                                                                    |                                                                                |
| 仓 合 库 设 置                                                                                                    |                                                                                |
| 自营仓库                                                                                                    |                                                                                |
| 仓库习惯设置                                                                                                    |                                                                                |
| ◎ 物流设置                                                                                                    |                                                                                |
| 选择运输服务                                                                                                    |                                                                                |
| 运输服务匹配规则                                                                                                    |                                                                                |
| 物流标签自定义(新)                                                                                                    |                                                                                |
| 地址管理                                                                                                    |                                                                                |
| 物流模块习惯设置                                                                                                    |                                                                                |
| 常用报关信息                                                                                                    |                                                                                |
| ◎ 发货设置                                                                                                    |                                                                                |
| 发货习惯设置                                                                                                    |                                                                                |
| 商品设置                                                                                                    |                                                                                |
| SKU解析规则                                                                                                    |                                                                                |
|                                                                                                    |                                                                                |

## 3、添加授权信息。

| 🌔 小老板                                 | 订单管理 物流发货 仓库。 商品。 采购 刊登 独立应用。 设置。 统计 云建站                      |
|---------------------------------------|---------------------------------------------------------------|
| <ul> <li></li></ul>                   |                                                               |
| (中国) 単件式(設置)<br>(平价范本设置)<br>(のms习惯设置) |                                                               |
| 自苦仓库<br>仓库习惯设置                        | 新建始表展号     ×                                                  |
| ⑦ 初流设置<br>选择运输服务<br>运输服务匹配规则          | API账号: 对应华翰 <b>"API账号"</b> 《<br>API密码: 对应华翰 <b>"API密</b> 码" 《 |
| 物流标签自定义(新)<br>地址管理<br>物流模块习惯设置        |                                                               |
| 常用报关信息<br>一                           | 保存 关闭                                                         |
| 帝品设置     SKU解析规则                      |                                                               |

4、添加寄件人信息,填自己的即可,保存为默认地址。

| 🌘 小老板              | 订单管理 物流发货 仓库           | ▼ 商品▼ 采购 刊登      |               | 需要先移                                                                                                    | 动地址信息才能开启运输服务                |       | × |                    |
|--------------------|------------------------|------------------|---------------|----------------------------------------------------------------------------------------------------|------------------------------|-------|---|--------------------|
| ② 全局设置<br>常用搜索条件管理 | 系统对接物流商 海外仓<br>搜索内容:华翰 | 自定义物流商 号码池<br>搜索 | 发货地址          | 加载常用揽收/发货地址 >                                                                                                    | -                            |       |   |                    |
| 导出订单样式设置           | - 收起 华翰                | 日授权 添加授权 取消授     | * 联系人:<br>公司: |                                                                                                    | * 联系人(英文)<br>公司(英文)          |       |   |                    |
| 评价范本设置<br>oms习惯设置  | 物流账号                   | 6428 E21         | * 电话:<br>传真:  |                                                                                                    | * 手机:<br>* 邮箱:               |       |   |                    |
| ② 仓库设置             | <b>账亏利孙</b><br>测试      | 2019-:           | * 国家<br>* 市   | 中国 🔻 三州省:                                                                                                    | * 州省(英文):<br>* 市(英文):        |       | j | · <b>旗IF</b><br>关闭 |
| 仓库习惯设置 物流设置        | 寄件人地址信息                |                  | *区县镇          |                                                                                                    | <ul> <li>区县镇(英文):</li> </ul> | * 邮编: | j |                    |
| 选择运输服务             | 添加寄件人地址信息              | 所在地区             | * 街道(英文):     | SUD SUD CONTRACT SUD CONTRACT<br>SUD CONTRACT SUD CONTRACT SUD CONTRACT SUD CONTRACT SUD CONTRACT SUD CONTRACT SUD CONTRACT SUD CONTRACT SUD CONT<br>SUD CONTRACT SUD CONTRACT SUD CONTRACT SUD CONTRACT SUD CONTRACT SUD CONTRACT SUD CONTRACT SUD CONTRACT SUD CONTRACT SUD CONTRACT SUD CONTRACT SUD CONTRACT SUD CONTRACT SUD CONTRACT SUD CONTRACT SUD CONTRACT SUD CONTRACT SUD CONTRACT SUD CONTRACT SUD CONTRACT SUD CONTRACT SUD CONTRACT SUD CONTRACT SUD CONTRACT<br>SUD CONTRACT SUD CONTRACT SUD CONTRACT SUD CONTRACT SUD CONTRACT SUD CONTRACT SUD CONTRACT SUD CONTRACT SUD CONTRACT SUD CONTRACT SUD CONTRACT SUD CONTRACT SUD CONTRACT SUD CONTRACT SUD CONTRACT SUD CONTRACT SUD CONTRACT SUD CONTRACT S | 常用地址                         |       | j | 电话/手机              |
| 物流标签自定义(新)         | 运输服务                   |                  | 保存. 关闭        |                                                                                                    |                              |       |   |                    |
| 地址管理物流模块习惯设置       | 更新运输服务                 |                  |               |                                                                                                    |                              |       |   |                    |

5、找到自己需要发货的渠道点击"开启",选择货代面单、尺寸。

| -100 10  | C. 1001      |      |                             |                                                                                                   |                             |        |
|----------|--------------|------|-----------------------------|---------------------------------------------------------------------------------------------------|-----------------------------|--------|
| **       | 1918:        |      | (COLORING)                  | see X                                                                                             | 操作                          |        |
| 100.4    |              |      | 2010 11 1                   | 基本信息:                                                                                             | 14170 (BMR                  |        |
| 2015     | *            |      | 2019-11-1                   | 物流商 华翰                                                                                            | 天前 湯幅                       | 20     |
| 寄住       | 牛人地址信息       |      |                             | <ul> <li>送輪服务名 測试・HKDHL-代理价</li> <li>402月1日</li> </ul>                                            |                             |        |
|          |              |      |                             | - 初元本号 阿広 ●<br>-<br>-<br>-<br>-<br>初元本号 Pitte ●<br>-<br>-<br>-<br>-<br>-<br>-<br>-<br>-<br>-<br>- |                             |        |
| 100      | 加新任人地址信息     |      |                             | mean and underly analysis of meaning                                                              |                             |        |
| 联系       | i.           | 所在地区 |                             | 通知平台发货承运商设置:                                                                                      | 操作                          |        |
| 1        |              | CN   |                             |                                                                                                   | 编辑 删除 默认地址                  |        |
| 1779     | 188 <b>8</b> |      |                             | 打印设置:                                                                                             |                             |        |
| ×===     | nmer)        |      |                             | ③ 贷代系统提供面单                                                                                        |                             |        |
| <u>y</u> | 新运输服务        |      |                             | ◎ 小老板高仿标签(新)                                                                                      |                             |        |
|          | に約回知なく原用い    |      | 1000 100 100 40 40 40 40 40 | 自定义标签(新)     自定义标签(新)                                                                             | 2020 Bit of the rest in the | 12.0.  |
|          | 趋制激为者(14时)   |      | 初端回应服用方面                    | 地址信息:                                                                                             | <b>达制地方 </b> 西氟烷            | 1811-  |
|          | (HKDHLDLJ)   |      | HKDHL-代理价                   | * 携收/发货地址 1 ▼                                                                                     |                             | 开启     |
|          | (HLDHLMGJ)   |      | HKDHL-敏感价                   | 高级设置: - 收起                                                                                        |                             | 开启     |
|          | (NCEUB)      |      | 南昌e邮宝                       | 物流参数                                                                                              |                             | 开启     |
|          | (OZFBA)      |      | 欧洲FBA空运(包税)者                | PDF标签尺寸 10*10标签 -                                                                                 |                             | 开启     |
|          | (PK0001)     |      | 深圳林县                        | 按大配置<br>每大招单余额:                                                                                   |                             | пе     |
|          | (110001)     |      | Distance of the second      | 说明!当订单报关会翻题出量大报关会翻时,使用量大报关会翻                                                                      |                             | 71 /61 |
|          | (PK0010)     |      | 日本FBA专线(香港直)                | * 客户参考号配置                                                                                         |                             | 开启     |
|          | (PK0011)     |      | 日本FBA专线(深圳直)                |                                                                                                   |                             | 开启     |
|          | (PK0012)     |      | 日本FBA专线(深圳直)                | <u>提交</u> 关闭                                                                                      |                             | 开启     |
|          | (PK0024)     |      | 美国FBA空运专线(大)。               | U E 200                                                                                           |                             | 开启     |
|          |              |      |                             |                                                                                                   |                             |        |

注意:没有找到自己要发货的渠道可点击"更新运输服务"